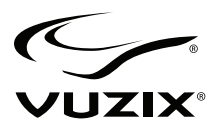

# **STAR<sup>™</sup> 1200XLD**

## **AR Eyewear System**

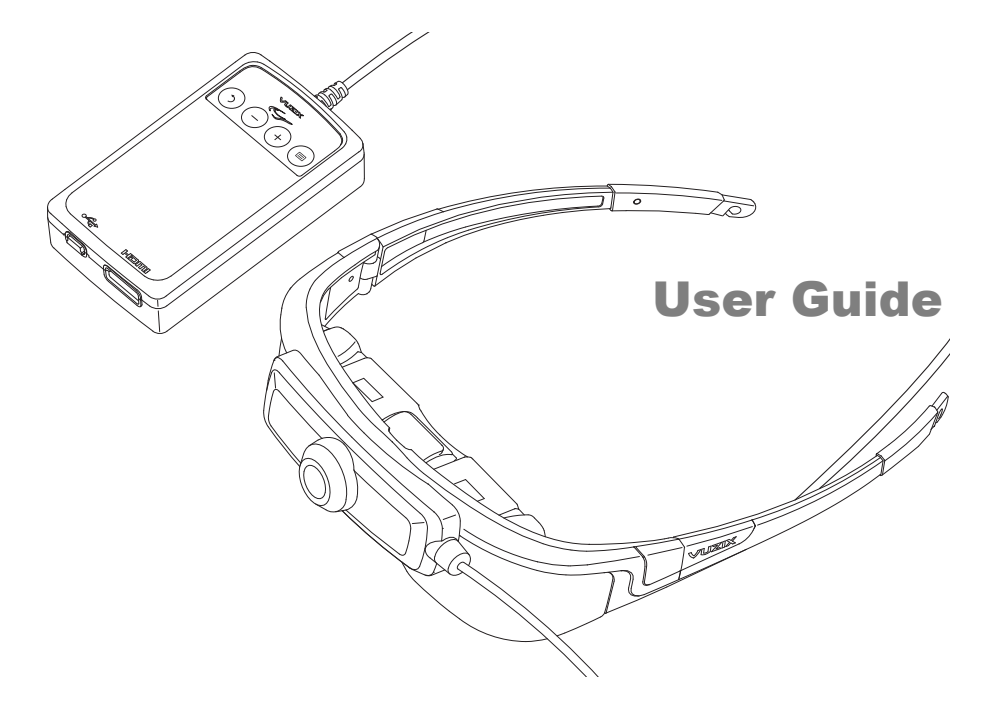

# Table of Contents

| STAR <sup>™</sup> 1200XLD INTRODUCTION                                                                                                    | <b>6</b>                                |
|----------------------------------------------------------------------------------------------------|-----------------------------------------|
| Overview                                                                                                    | 6                                       |
| Augmented Reality                                                                                                    | 7                                       |
| System Requirements                                                                                                    | 7                                       |
| Downloads & Updates                                                                                                    | 8                                       |
| Host Device                                                                                                    | 9                                       |
| Primary Components                                                                                                    | 9                                       |
| INSTALLATION & SETUP<br>Step 1: Charging the Controller<br>Charging<br>Step 2: Connecting Accessories<br>Earphones<br>Tracker (Windows only) | <b>11</b><br>11<br>12<br>12<br>13       |
| Camera                                                                                                    | 13                                      |
| Step 3: Connecting the Eyewear & Controller                                                                                                  | 14                                      |
| Mini-B USB                                                                                                    | 14                                      |
| HDMI                                                                                                    | 14                                      |
| Camera USB                                                                                                    | 15                                      |
| Step 4: Fit & Adjustment                                                                                                    | 15                                      |
| Video Display                                                                                                    | 15                                      |
| Audio                                                                                                    | 16                                      |
| Eye Separation Adjustment                                                                                                    | 16                                      |
| Accutilt <sup>®</sup> Display Angle Adjustment                                                                                               | 16                                      |
| Nose Bridge                                                                                                    | 17                                      |
| Tether Strap                                                                                                    | 17                                      |
| Step 5: Head Tracker Calibration                                                                                                    | <b>17</b>                               |
| Installing VR Manager (Windows only)                                                                                                    | 18                                      |
| Tracker Calibration                                                                                                    | 18                                      |
| CONTROLLER & OSD                                                                                                    | <b>21</b>                               |
| Controller Buttons                                                                                                    | 21                                      |
| OSD Display Controls                                                                                                    | 22                                      |
| Display Mode                                                                                                    | 22                                      |
| STAR 1200XLD REFERENCE<br>STAR Video Eyewear Display<br>3D Video<br>Controller<br>Nose Bridge                                                | <b>25</b><br>25<br>25<br>26<br>26<br>26 |

| Eye-separation Adjustment               | 27 |
|-----------------------------------------|----|
| Accutilt Adjustment                     | 27 |
| Camera Removal                          | 28 |
| Lens Cover Replacement                  | 28 |
| Lens Removal                            | 28 |
| Lens Installation                       | 29 |
| Wrap Noise-Isolating Earphones          | 29 |
| Windows - Lost Audio                    | 30 |
| Tether Strap                            | 30 |
| Wrap Tracker                            | 31 |
| USB Charger                             | 31 |
| MHL Adapter – Micro USB to HDMI®        | 32 |
| Connecting a MHL Adapter                | 33 |
| DEVELOPER TOOLS AND SUPPORT             | 36 |
| Vuzix AR/VR SDK                         | 36 |
| Acquiring Vuzix VR/AR SDK               | 37 |
| CLEANING                                | 38 |
| SUPPORT SERVICES                        | 39 |
| WASTE ELECTRICAL & ELECTRONIC EQUIPMENT | 42 |

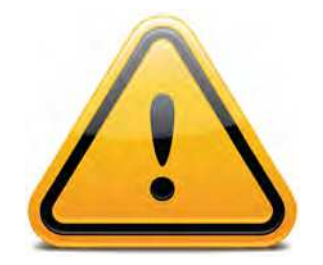

## Read the Safety and Warranty information before proceeding.

# Section 1 STAR 1200XLD Introduction

This Introduction section provides exposure to important terms and key aspects of the video eyewear, helping you to better understand its functions and capabilities.

It provides an overview of what AR is, how AR content is created and the roll of the STAR 1200XLD in delivering compelling AR experiences. The Introduction also explains how this Users Guide is setup and formatted for fast and easy access to information.

# STAR<sup>™</sup> 1200XLD Introduction

## Overview

The STAR 1200XLD is the first optical see-through augmented reality eyewear system with a digital computer interface.

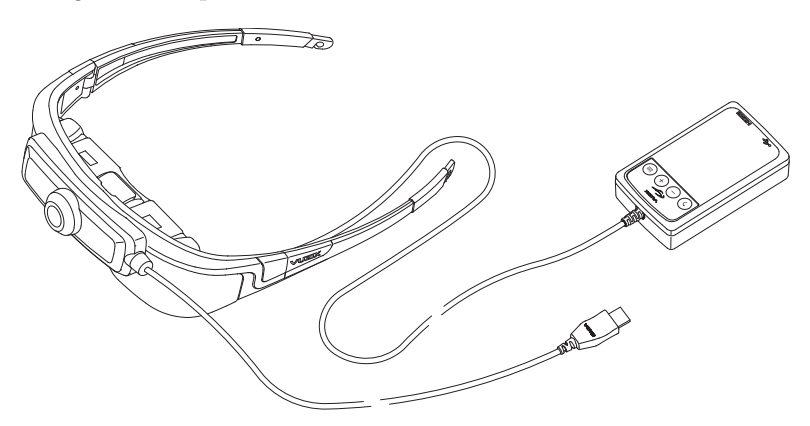

The STAR 1200XLD extends the Vuzix STAR AR eyewear series with a wide field of view, adjustable eye-separation, a high-performance 1080p HD camera and HDMI<sup>\*</sup> connectivity. HDMI (High-Definition Multimedia Interface) enables the STAR 1200XLD to connect to virtually any audio/video device with HDMI output for improved video quality.

Vuzix' patented quantum optic see-through technology enables you to see the world directly through its transparent widescreen video displays. Computer content, such as text, images and video, is displayed overlaying your real-world view. The STAR 1200XLD provides what appears to be a 75-inch flat panel screen, as seen from 10 feet (~3m) and is able to display 2D or 3D video from a Windows computer through virtually any graphics card with HDMI output.

A 1080p high definition UVC (Universal Video Class) compliant video camera is integrated onto the face of the eyewear. It connects independently through its own USB connection for maximum flexibility and is recognized by the computer's operating system as a standard USB webcam.

Rounding out the STAR 1200XLD's capabilities is the Wrap Tracker, a 3-DOF (Degrees Of Freedom) head tracker. When used with supporting software, the Wrap Tracker enhances spacial awareness by providing head movement and positioning data to applications, thereby enabling 'see where you look' graphics.

## Augmented Reality

The STAR 1200XLD is a see-through AR eyewear system that enables the wearer to see the world directly with computer-generated content overlaid in the transparent displays.

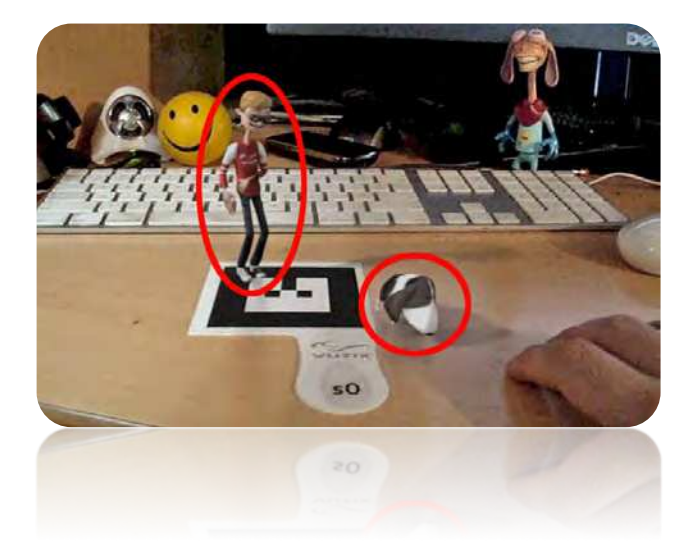

The above image shows a view of a real world desktop with the two animated characters (circled) overlaid in the users view.

In this AR scene the user is able to see the desktop through the eyewear's transparent displays. The HD camera, mounted on the STAR 1200XLD captures the scene, including the AR Markers laying on the desktop and provides its video feed to the AR application on the user's host computer. The AR application recognizes the AR Marker (paddle with a black & white pattern) and displays the animation content in the STAR 1200XLD displays.

For the user, the AR characters come to life and seemingly perform on the desktop.

Note: The above AR example can be viewed in a video "VuzAR Introduction", available on the Vuzix website.

## System Requirements

The STAR 1200XLD's modular design enables maximum flexibility with a variety of host devices\*, used to process and/or serve AR, VR or audio/video content.

\* A "host device" is the device used to process and/or serve audio/video content to the eyewear. Typical examples include a personal computer or mobile device such as a smartphone or tablet. STAR 1200XLD Video Display with HDMI Controller:

- Requires an audio/video host device with HDMI output (*i.e.: PC, mobile or other audio/video device with an HDMI port*)
- HDMI 1.2 and 1.4a compatible

Note: Some DRM (Digital Rights Management) protected content requires a HDMI 1.4a compatible host in order to display 3D content.

## HD Camera:

- Personal computer supporting UVC (Universal Video Class) compliant camera
- USB 2.0 port (powered)

## Head Tracker

- Personal computer running Windows 8, 7, Vista (32 or 64-bit) operating system
- USB 2.0 port (powered)

## Other Components & Host Devices:

- All of the STAR 1200XLD's key components are Windows compatible. Some of the STAR components may work with other operating systems and host devices. Some features and capabilities are not supported on non-Windows devices and compatibility is not guaranteed.
- The video eyewear display has been demonstrated to work with all HDMI compliant devices tested, but compatibility with all devices and content cannot be guaranteed.
- Some components, such as the camera and tracker, require a powered USB 2.0 port and compatible host device and operating system. In some cases, these components may require additional drivers, not provided by Vuzix, or support within the target application.
- The STAR 1200XLD is supports audio and video display with MHL devices equipped with an MHL adapter (not included). MHL connections do not support the use of the STAR's camera or tracker and require a continuous power connection to the MHL adapter.

## Downloads & Updates

Vuzix provides online access to STAR 1200XLD software, documentation and updates.

• To download the complete set of software and documentation for this product, go to: <a href="http://www.vuzix.com/DD">www.vuzix.com/DD</a>

• To download individual files and/or updates, go to: <u>www.vuzix.com/downloads</u>

## Host Device

The term "Host Device" is used throughout this User Guide. It refers to the device providing an audio/video feed to the eyewear. Many AR applications use a Windows PC as their host device but content can also be served from a variety of other HDMI equipped host devices including mobile phones, tablet, Blu-ray players or set-top entertainment and gaming systems.

AR processing requires a host device able to accept the AR camera feed, process the data and send the content out to the STAR eyewear through the host device's HDMI port.

Note: The STAR's camera and tracker components are not compatible with HDMI equipped host devices that do not provide compatible data input ports and/or drivers.

## **Primary Components**

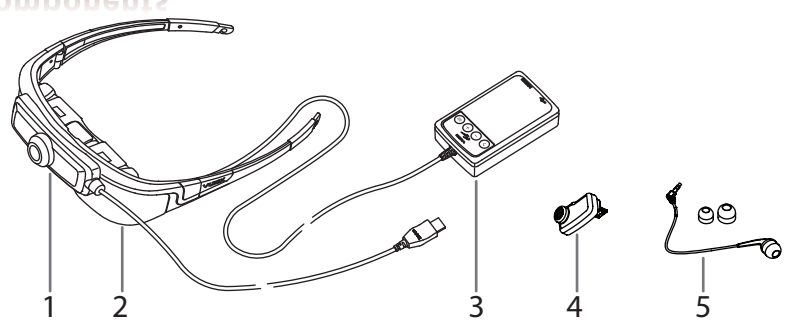

- 1. 1080p HD camera
- 2. STAR 1200XLD video eyewear with Controller
- 3. Controller
- 4. Wrap Tracker
- 5. Earphone and noise isolation rings

## Section 2 STAR 1200XLD Installation

Though the STAR 1200XLD installation and setup is fast and easy, there are specific requirements. A Quick Start Guide is provided for those very familiar with hardware and accessory installations but for most people, these more complete instructions are more appropriate.

# Installation & Setup

These instructions lead you through the installation and connection of a STAR 1200XLD AR eyewear system.

The most common installation configuration for the STAR AR eyewear line of products is with a Windows based personal computer. These installation instructions are designed to reflect that with additional notes and comments highlighting known variances when used with alternate host devices.

*Tip:* Components and processes specific to Windows only are noted and may be skipped over.

## Step 1: Charging the Controller

## Charging

The STAR 1200XLD connects to a host device, such as a HDMI equipped computer, through the Controller. The Controller provides an interface to the host device, provides video and data processing and power for the eyewear.

Power is provided through a rechargeable lithium-ion battery in the Controller. The battery can be charged using a mini-B USB cable connected a powered USB port or a wall adapter, such as the one provide.

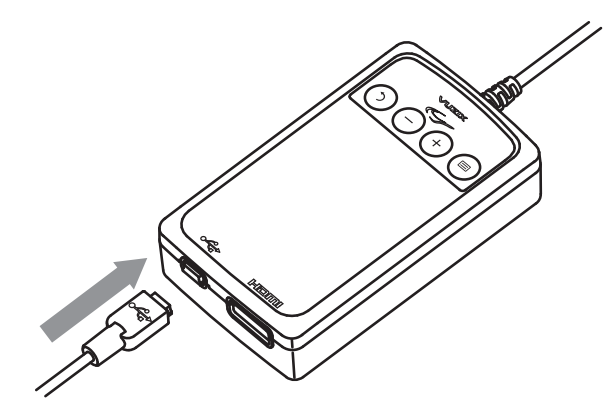

Prior to initial use the Controller's battery must be charged for a minimum of four (4) hours using the provided USB charger. During this charge cycle, no other USB devices should be connected to the charger.

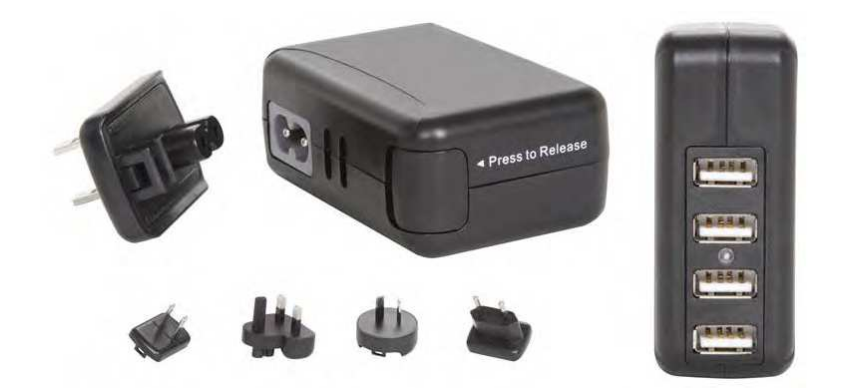

A variety of electrical plug adapters are provided, changeable by pressing the tab in the bottom corner of the charger.

- Connect the Controller to the USB charger using the "mini-B" USB cable provided.
- Allow the Controller to charge for a minimum of 4 hours for its first charge.
- *Tip:* Once charged, the Controller can power the STAR AR eyewear for a period of time without a USB connection. For continuous use connect the Controller to the USB charger.

## Step 2: Connecting Accessories

#### **Earphones**

Plug the stereo earphones into the jacks above each of the eyewear displays.

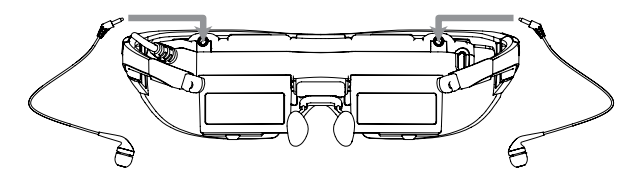

The noise-isolating earphones are not required for the proper operation of the eyewear. Unplug the earphones if you prefer to use an alternate speaker system.

- Note: Be sure to adjust the volume to a safe and comfortable level before inserting the earphones into your ears. The volume is controlled through the "+" (plus) and "-" (minus) buttons on the Controller.
- Note: When you connect your STAR system to a Windows based computer Windows, it will detect a new USB speaker system and automatically configure your computer to output sound to the Wrap earphones.

#### Tracker (Windows only)

The Wrap Tracker is an optional use accessory that is not required for the proper operation of the display module and other components.

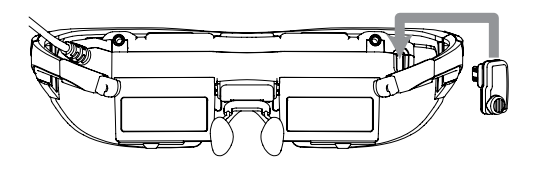

Plug the Tracker into its port, above and to the right of the right-eye display.

The Tracker works on a Windows based computer running supporting applications. Data from the tracker is transmitted to your computer through the USB connection on the Controller.

Note: Although the Tracker connector may look similar to a USB Mini-B connector, it is not. Attempting to connect as a USB device may damage the eyewear and connecting the tracker directly to a USB port may damage the tracker.

To function correctly, the tracker must be calibrated using the VR Manager software package, included with your STAR 1200XLD. See the VR Manager section of this User Guide for calibration details.

*Tip:* Additional drivers and resources for alternate host devices may become available over time. Periodically check the Vuzix website for additional information.

#### Camera

Your STAR 1200XLD includes a UVC (plug 'n play USB) compliant 1080p HD camera.

*Tip:* UVC compliant video cameras are meant to provide basic functionality on Windows, Mac and Linux computer systems, without the need for additional drivers.

The STAR camera system operates independent of the rest of the eyewear components and connects to the host computer system through it own USB 2.0 connection.

- Connect the Camera's USB connector to a USB 2.0 port on your computer.
- Note: If you are connecting to a computer already equipped with a USB camera, you may need to configure your host device to use the STAR's camera.
- Note: The STAR's camera will be recognized by Windows as a "Logitech® C920" webcam.

## Step 3: Connecting the Eyewear & Controller

The Controller provides power for the STAR eyewear and an interface to your host device.

One end of the Controller is hardwired to your eyewear and the other end has two connectors; a mini-B USB and a HDMI connector. The face of the Controller contains four control buttons and an indicator light.

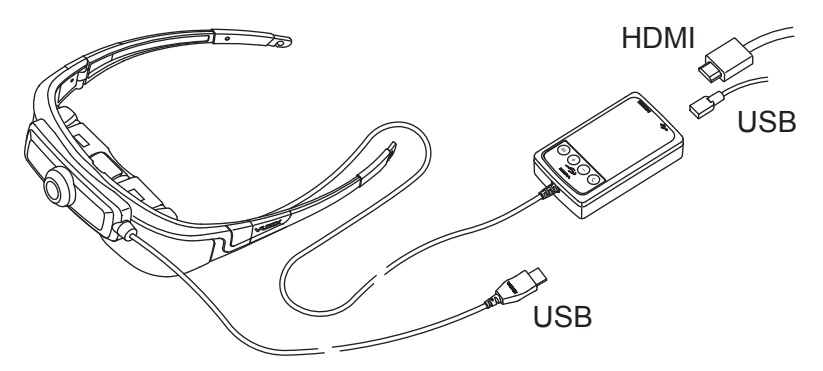

#### Mini-B USB

Connect the mini-B USB connector to a power source (computer or USB wall adapter) to power and charge the Controller.

A separate USB connection is provided for the camera, covered later in these instructions.

- Connect the Controller's USB connector to a USB 2.0 port on your computer or other host device.
- Note: If a USB 2.0 hub is being used it must be a powered. Unpowered USB hubs do not provide the amount of power required to operate the STAR components and/or charge its battery.
- *Tip:* A USB extension cable can be used as long as it is meets USB 2.0 specifications. Some lower quality USB extension cables are know to adversely affect performance.

#### HDMI

The STAR 1200XLD supports HDMI 1.4a and connects to your host device using the provided HDMI cable or an alternate HDMI high-speed cable.

- Connect the Controller to your host device using the provided HDMI cable.
- Tip: Additional adapters or cables may be required for your installation. Be aware that some HDMI cables may not provide an adequate level of performance. Use only high-speed HDMI cables. High-speed cables with Ethernet can be used but the Ethernet capabilities are not used by the eyewear.

#### Camera USB

The USB cable, connected directly to the camera, goes to any available USB 2.0 port on your host device. A powered hub can also be used if sufficient free USB ports are not available.

- Note: Unpowered hubs and extension cables that are not USB 2.0 compatible, will not work and may adversely affect performance.
- Note: The STAR's audio and video display are compatible with MHL equipped devices when used with an MHL to HDMI adapter. The camera and tracker are not supported with MHL devices. See the Reference section of this User Guide for additional information.

## Step 4: Fit & Adjustment

At this point your eyewear, camera and other components will be operational but require adjustment or calibration for optimal performance.

#### Video Display

The STAR 1200XLD generally does not require additional configuration for displaying standard 2D video. When the eyewear is turned on, it will self configure to mirror your desktop display.

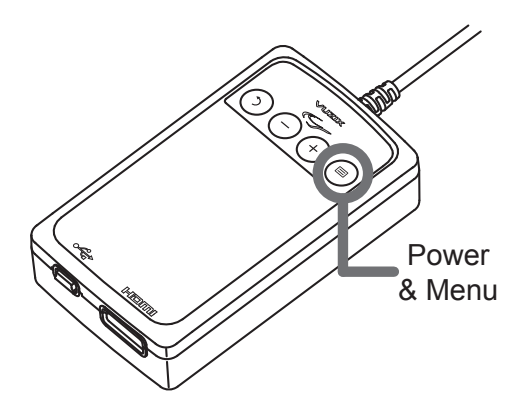

- Press the "Power & Menu" button to turn the eyewear on.
- Press and hold the "Power & Menu" button to turn the eyewear off.
- Double press the "Power & Menu" button to display the OSD (On Screen Display)

In most cases, Windows will automatically configure your video display settings. It will choose a display resolution that is mutually compatible, both for the eyewear as well as your computer monitor. It will also select "Duplicate these displays" from the "Multiple displays" drop list.

## Audio

The STAR 1200XLD is equipped with removable stereo earphones. The earphones come equipped with medium sized noise-isolation rings. Small and large rings are also provided for slip-off, slip-on size adjustment.

- Press the plus and minus buttons on the Controller to adjust the earphone volume.
- Note: Do not put the earphones into your ears until the audio volume has been set to a moderate and safe level.
- *Tip:* If an alternate audio system is used, volume control is provided through that system's controls.

#### **Eye Separation Adjustment**

IPD (InterPupillary Distance) is the distance separating your pupils. This distance varies from one person to the next and, if your eyes are not correctly aligned with the displays, the image in a misaligned display may appear dark or disappear entirely.

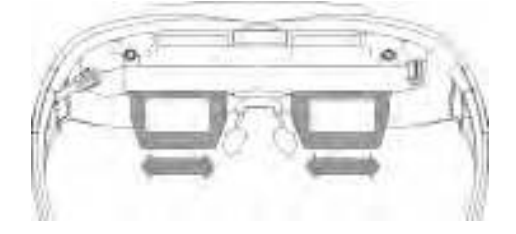

Each display adjusts independently by sliding its display screen left or right.

- Close one eye and slide the display box for the other eye to the left or right to provide the clearest and brightest image.
- Repeat the process to adjust the other eye's display.

#### Accutilt<sup>®</sup> Display Angle Adjustment

The angle of your displays can also impact their clarity. Vuzix eyewear is equipped with a patented Accutilt system that enables the display to be to be tilted up or down by up to 15 degrees.

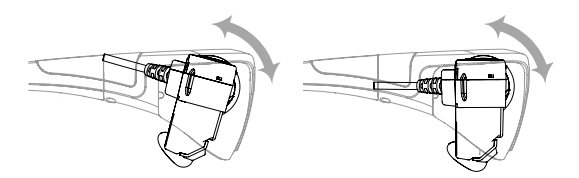

 Adjust the display angle, by rotating the up/down tilt of display module, to achieve the best quality image.

#### **Nose Bridge**

The nose bridge assembly is adjustable. It can be slid in or out to adjust its length and the nose pad wires can be bent for adjustment, like the pads on many prescription eyeglasses.

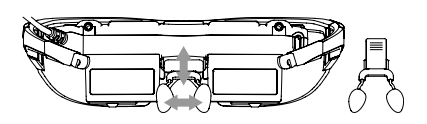

- Slide the nose pad assembly in or out to adjust the display height of your eyewear. The
  eyewear displays should be aligned to the same level as your eyes.
- Bend the nose pad wires to adjust the pad separation and angle for a comfortable fit.
- *Tip:* If the stem pulls completely out, simply slip it back into its slot taking care that the serrated strip faces toward you away from the eyewear display assembly.
- Note: Just as is the case with prescription eyeglasses, the wire arms of the nose pads are designed for adjustment for a single user. Excessive and/or frequent adjustment or sharp bends in the wire arms may weaken and break them. Replacement nose pads are available from Vuzix.

## **Tether Strap**

For active applications, a tether strap can be used to provide a more secure fit.

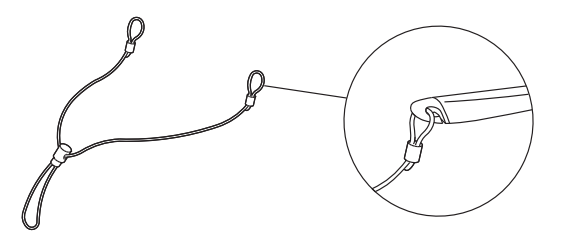

- Attached each end of the tether strap to the eyelets on the eyewear temples.
- Adjust the strap synch for a comfortable and secure fit.

## Step 5: Head Tracker Calibration

The final adjustment is the calibration of the head tracker for use on a Windows based host device.

*Tip:* If you are not using a Windows based host device or are not using the head tracker, you can bypass this step.

Tracker calibration requires the installation of the Windows application, VR Manager. This software application is included in the STAR 1200XLD software and documentation package downloaded from <u>www.vuxiz.com/dd</u>.

#### Installing VR Manager (Windows only)

VR Manager is a calibration and VR enablement software, compatible with Windows 8, 7, Vista and XP. Its installation is required to calibrate and enable the Wrap Tracker.

- *Tip:* VR Manager is a 32-bit application that will run on 64-bit versions of Windows.
  - Open the "VR Manager Installer" folder from the STAR 1200XLD Software & Documentation Package.
  - Run the "setup.exe" program and follow the on-screen instructions to install VR Manager.

The VR Manager install program will lead you step-by-step through the installation process. The process will vary from one version of the Windows to the next and you may be requested to provide permissions during the install. Accept the default choices provided.

#### **Tracker Calibration**

The Wrap Tracker utilizes a series of nine sensors (3-accelerometers, 3-gyros and 3magnetic field sensors) to determine your direction and angle of view and head movement (yaw, pitch and roll). This information can be provided to a host Windows computer system and utilized by tracker-enabled software.

*Tip:* Vuzix provides a free SDK to assist in enabling tracker support in software applications. Go to <u>"www.vuzix.com/developer</u>" for additional information.

The gyros and magnetic field sensors require calibration. The gyros generally do not require re-calibration (zeroing) unless the tracker is connected to a different computer.

The magnetic field sensors require calibration whenever your magnetic environment changes. Nearby metal and electrical objects as well as the earth's natural magnetic fields affect magnetic sensors and the calibration process helps to minimize their influence.

*Tip:* Take note that any nearby magnetic interference will have an adverse effect on your head tracker's performance. Hidden objects, like a base speaker under your desk, can sometimes be relocated for increased accuracy and reliability.

To calibrate the tracker on your STAR eyewear:

- Connect your tracker equipped STAR 1200XLD to your computer, with the VR Manager software installed.
- Launch the VR Manager application.

If this is the first time starting VR Manager with a tracker attached, a Zero Gyros screen will appear.

Place the Wrap eyewear flat on your desk facing your computer.

Note: Do not move the eyewear while the gyro zeroing process is being performed.

• Follow the on-screen instructions to zero the tracker's gyros.

Once the gyros are zeroed, VR Manager will present you with its Calibration screen.

Press the "Begin Calibration" button.

| Tax               |
|-------------------|
| 200               |
| the second second |
|                   |
|                   |
| (THE) HER (SA)    |
|                   |
|                   |
|                   |
|                   |

- *Tip:* For the most accurate calibration, minimize earphone movement (or remove them) and position your eyewear as close as possible to the position it will be in when used, upright and facing your desktop computer monitor.
  - Rotate your eyewear fully through each of the three axes.

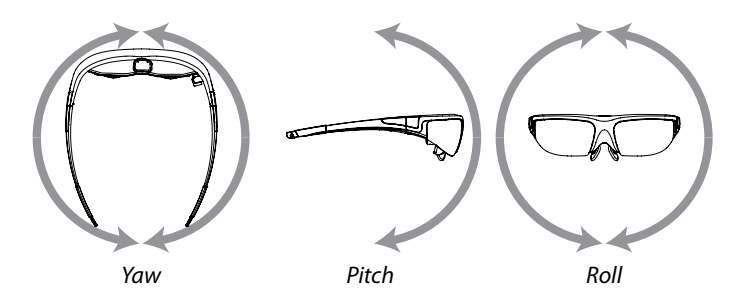

This process captures tracker data through its full range of movement. The indicator bars will move while new data is being received and stop progressing when no additional new data is received. The indicator bars will not fill completely – this is normal.

• When the indicator bars stop moving, press the "Lock Calibration" button.

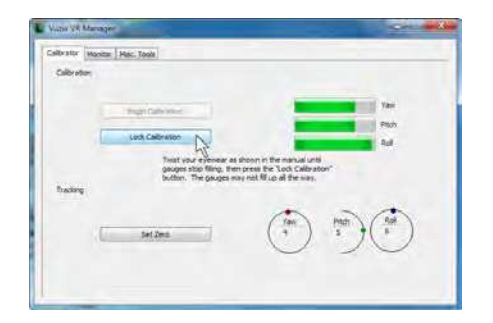

 Put on your eyewear positioning them as they will normally be used – upright, at eye level and facing your computer – and then press the "Set Zero" button.

| Calbrator | # [ PBC. 1008 ]  |      |                    |  |
|-----------|------------------|------|--------------------|--|
| -         | Rege Calibraties |      | Tan<br>Tan<br>Tion |  |
| frading   |                  | (Tex | Han (MA)           |  |
| E         | serzeni 🖓        | C    | 0.00               |  |

The Set Zero button establishes the Tracker's home or centered position. As you move your head you will see the indicators and values in the Yaw, Pitch and Roll indicators reflect movement relative to that centered position.

# Controller & OSD

The STAR 1200XLD provides an On Screen Display (OSD) for adjusting its display and audio configuration. The volume and OSD options are managed through the four buttons on the eyewear's Controller.

The Controller contains a rechargeable lithium ion battery, charged by connecting a USB charger, plugged into a wall outlet or computer port with an output of not less than 2.5W.

*Tip:* Charging a fully depleted Controller can take up to 11 hours at 2.5W. A 5W charger will reduce this time significantly.

Use the provided USB charger for the shortest charge time. Its available power is divided among it four ports. Use only one port to minimize the charge time.

The Vuzix icon will flash while the Controller is charging. Allow it to fully charge before using your STAR eyewear for the first time.

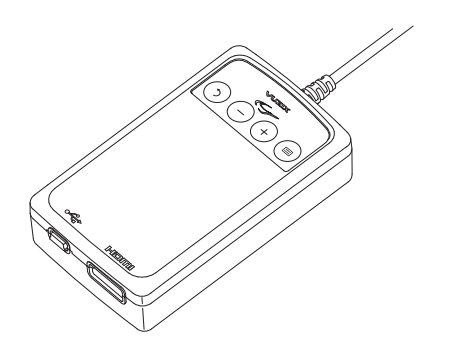

## **Controller Buttons**

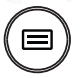

## Power & Menu

Powers up the video eyewear and enables its on-screen display menu (OSD).

Double-press to display the OSD.

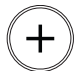

## Plus Selector

Changes your OSD selection to the next option and increases adjustment settings.

Minus Selector

Changes the OSD selection to the option and decreases adjustment settings.

 $\bigcirc$ 

## Return – Go Back

A double-press toggles between 2D and the last 3D setting, if the OSD is not displayed.

Press it once to turn off the OSD, if it is displayed.

## **OSD Display Controls**

With the display on, double-press the Power & Menu button to display the OSD.

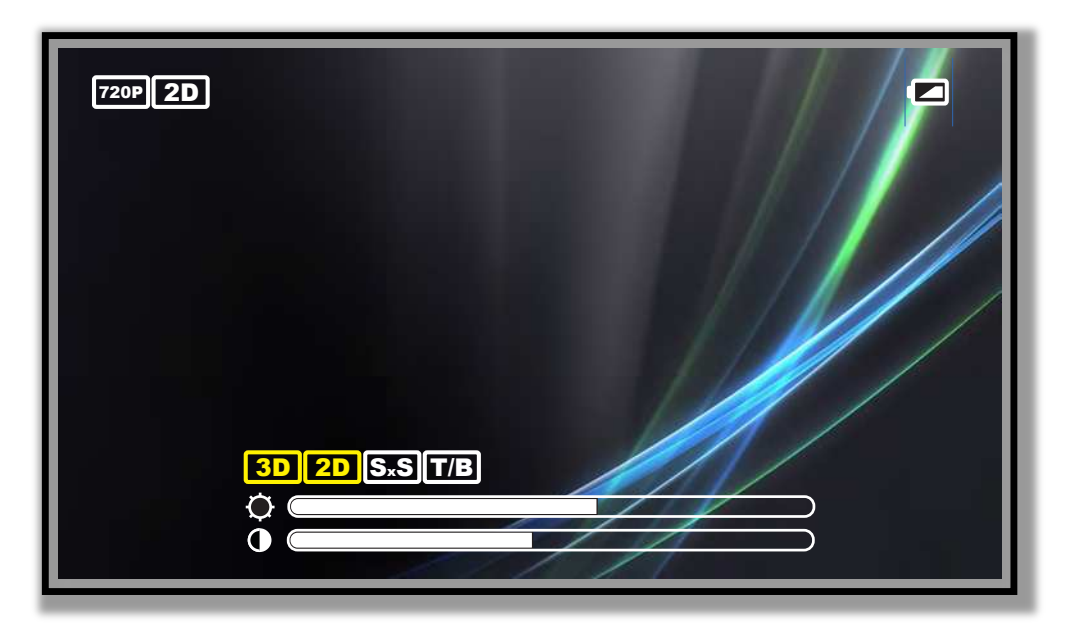

The specific items displayed will vary depending on your host device and prior menu selections.

The display resolution is displayed in the top left corner, along with the current display mode. The battery level is displayed in the top right corner.

## **Display Mode**

The display mode menu options, titled "3D" are shown in white, above the brightness and contrast setting controls.

You have three display modes to choose from:

- "2D" for standard 2 dimensional content,
- "SxS" for side-by-side formatted 3D content, and
- "T/B" for top/bottom formatted 3D content.
- *Tip:* You can toggle between the current and prior display mode by double-pressing the Go Back button.

## Section 3 STAR 1200XLD Reference

The Reference section of this User Guide provides a collection of information on various aspects of the STAR 1200XLD and its software and accessories. This detailed information is provided to assist you in getting the most out of your eyewear and overcoming obstacles that you may encounter.

# STAR 1200XLD Reference

## STAR Video Eyewear Display

The STAR 1200XLD utilizes Vuzix' patented Quantum Optics display system to provide a seethrough view of the real world with computer-generated content displayed as a 2D or 3D video overlay.

Other than a minimally intrusive display frame, the STAR 1200XLD provides an unhindered view of the real-world, similar to a pair of glasses. Semi-transparent video content is overlaid in the twin high-resolution WVGA (852 x 480) LCD displays to appear in your view of the world. Its widescreen, 16:9 displays and 35-degree field of view produce the equivalent of a 75-inch virtual screen as viewed from ten feet (-3m).

Newer HDMI equipped computers, running Windows, will recognize the STAR as an HDMI display and auto-configure to the highest available resolution. Some older systems may require additional display configuration.

For the STAR 1200XLD display to function correctly on a Windows based PC the computer's display settings must be configured as follows:

- The computer must be configured for two monitors displaying the same image. Depending upon the version of Windows being used this might be referred to as using the duplicate, mirrored, or clone display mode.
- The following display resolutions are supported:

640 x 480, 60 Hertz (VGA) 800 x 600, 60 Hertz (SVGA) 1024 x 768, 60 Hertz (XGA) 1280 x 720, 60 Hertz (720p)

Note: Some resolutions may not be available on Windows XP systems.

Tip: The sharpest image can achieved using the lowest display resolution settings.

2D and 3D video is supported on all known makes and models of Windows compatible graphics cards and no additional 3D drivers are required.

## 3D Video

By default the STAR display supports standard 2D video. Stereoscopic 3D video support is provided for side-by-side and top/bottom formatted content. To view 3D content, the computer display must be set to "full screen".

- Tip: Quickly switch between 2D and 3D video by double-pressing the "Go Back" button the Controller.
- Note: The STAR 1200XLD is HDMI 1.4a compliant and should correctly display DRM protected 3D content when available in side-by-side or top/bottom format.

## Controller

The STAR 1200XLD's Controller is designed for use with all HDMI audio video output sources, including but not limited to Windows based personal computers, mobile phones and tablets.

Note A STAR 1200XLD may work with other operating systems, such as the Mac OS or Linux, but some components may not work with these operating systems. Though it is known that the STAR 1200XLD display works with many of these alternate operating systems, these operating systems are not officially supported for this product and Vuzix does not provide software or technical support for them.

## Nose Bridge

The STAR 1200XLD's nose bridge and pads are adjustable. For the best viewing experience your displays should be centered in front of your eyes. By sliding the nose bridge assembly's stem in or out of the display module you can adjust the resting height of the displays. By bending the wire nose pad arms you can address the angle and spread of the pad to achieve optimum comfort.

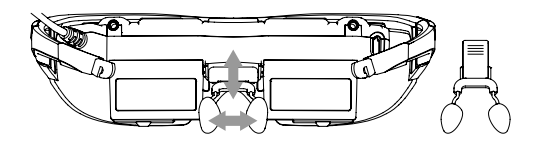

To adjust the nose bridge:

- Slide the nose bridge assembly in and out to adjust its reach to position the eyewear displays directly in your line of sight.
- Note: If you withdraw the nose bridge assembly too far enough, it will come completely out of the display module. Don't worry if this happens as it can be easily slid back in and enables you to replace the nose bridge assembly should it be broken.
  - Gently bend the wire arms of the nose pad to achieve a comfortable fit with the pad's face
    resting on the bridge of your nose in the same manner that you would adjust the nose
    pads on standard eyeglasses.
- *Tip:* Gentle persuasion with a pair of needle nose pliers works best to bend the wire nose pad arms. This places the least amount of strain on the assembly and adjacent parts.

Note: The wire nose pad arms are not designed for frequent bending or sharp angles as this may weaken and break them. Replacement nose pad assemblies are available for purchase from Vuzix (www.vuzix.com).

## **Eye-separation Adjustment**

IPD (InterPupillary Distance) is the distance separating your eyes - sometimes referred to simplify as "eye-separation". IPD varies from one person to the next and when yours does not match close enough to the eyewear displays, the image in one eye or the other may darken or disappear entirely.

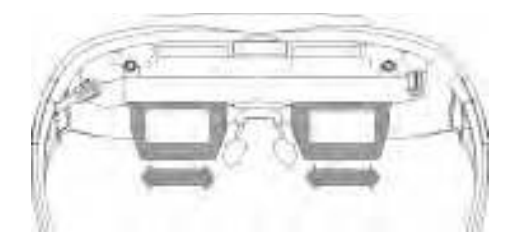

Each display adjusts independently by sliding it left or right.

To adjust the IPD:

- Close one eye and slide the display box for the other eye left or right to provide the clearest and brightest image.
- Repeat the process to adjust the other display.

## Accutilt Adjustment

Your STAR 1200XLD is equipped with a patented view angle adjustment called "Accutilt". The mechanism allows you to rotate and tilt the display module up and down approximately 15° to achieve the best quality display.

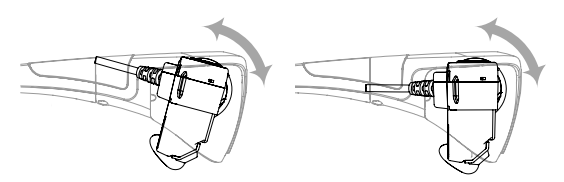

To adjust the viewing angle:

Pivot the display assembly to achieve the best quality display.

## Camera Removal

The camera on the STAR 1200XLD can be removed to use it without a camera or to change the lens covers. All that's required to remove the camera is a #2 Phillips screwdriver, a .035 Allen wrench (hex key) and a couple of minutes time.

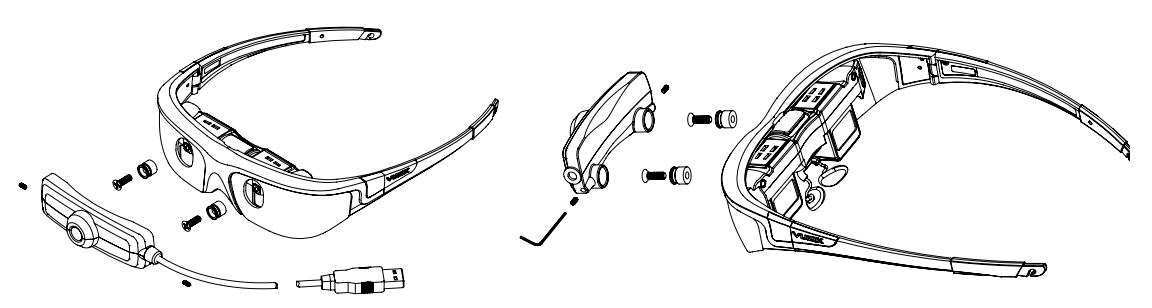

The camera slips over two removable collars mounted onto the display assembly. The camera body slides over the collars and is secured by two Allen keys.

Note: Take care not to over tighten the camera securing screws.

## Lens Cover Replacement

Your STAR 1200XLD is provided with clear and tinted lens covers.

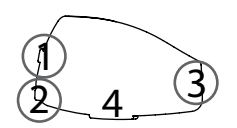

Each lens cover is held in place by four tabs that allow it to snap in and out of the frame.

#### Lens Removal

The first step in replacing a lens is to remove the camera, as shown above.

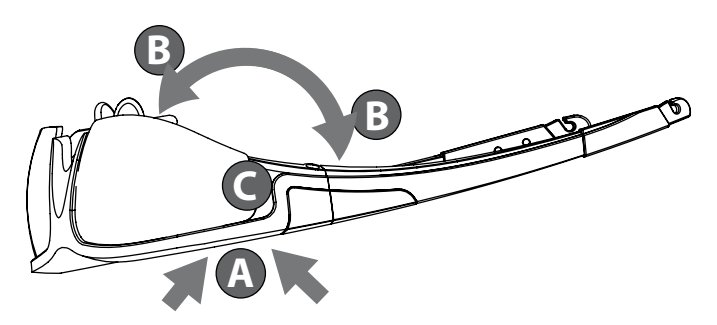

- With the eyewear upside down, grasp the frame in both hands with your thumbs pointing toward each other along the bottom of the frame, at position "A" and your forefingers at position "B".
- Using your thumbs as a pressure point, apply pressure with your forefingers at position "B" to gently bend the frame at position "A", causing the cover and frame to separate along the seam behind position "C".
- Slowly apply increasing pressure until tab "3" pops free of the frame. Now the lens can be easily lifted out of the frame.

#### **Lens Installation**

Insert tabs "1" and "2" into their slots in the frame.

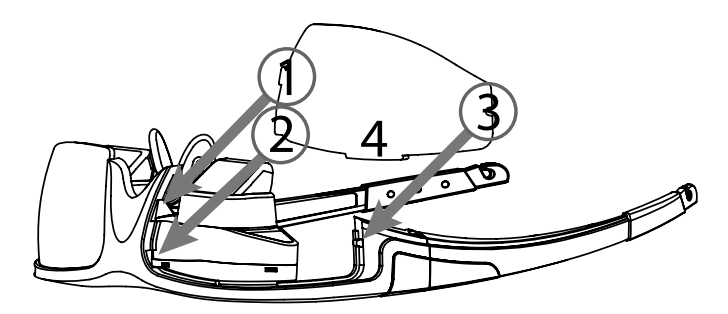

- Insert tab "3" into its slot.
- Press the front of the cover inwards to pop tab "4" into its slot.
- Examine the fit of the cover in comparison to the other lens. Press more firmly to seat tab "4" if the lens is not completely locked into the frame.
- Remount the camera, as shown above.

Remount the camera and wipe away any fingerprints with a clean microfiber cloth and you're ready to go.

## Wrap Noise-Isolating Earphones

The noise isolating earphones provided with the STAR 1200XLD are removable and the eyewear can be used with or without them attached. The earphones are interchangeable and can be used on either the left or right side.

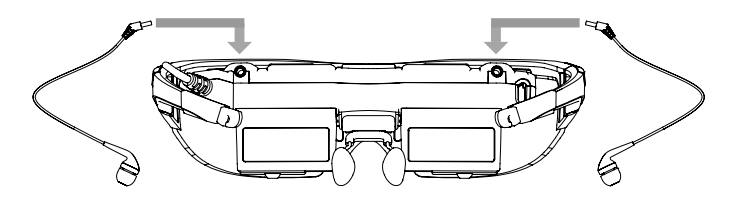

Three sizes of noise-isolators are provided, allowing you to adjust for a secure and comfortable fit. Simply slide one noise isolator off the speaker stem and slide another on.

Volume adjustment for the STAR's earphones is controlled using the Adjustment Buttons on the Controller. Take care that the volume is set to a low level before inserting the earphones into your ears.

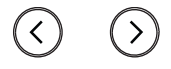

Adjustment Buttons

Note: Volume adjustment is only available when the OSD is not displayed.

If you are using an alternate audio system, use that audio system's controls to adjust volume.

#### Windows - Lost Audio

When a Windows equipped computer detects a new speaker system it assumes that is the speaker system you want to use and automatically configures it as the selected audio out device. If you are listening for audio, other than through the eyewear earphones, it may appear that you've lost audio. You have not – Windows has just reset the audio to play through the eyewear's earphones. You can change this to your preferred audio configuration by opening the Windows Sound Control Panel and selecting a different speaker system.

## Tether Strap

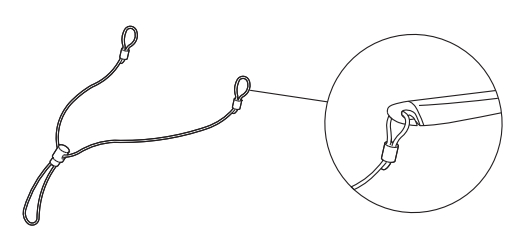

A tether strap or lanyard is provided for those unaccustomed to wearing glasses or who are moving around while wearing the STAR 1200XLD. The tether will help secure (but not prevent) it from falling off and possibly being damaged.

The ends of the tether strap loop over the hooks at the end of each eyewear temples.

## Wrap Tracker

The Wrap Tracker is a 3-DOF capable tracker with compass. It plugs into the back of the display module and communicates with your computer through a USB cable connecting your Windows computer to the Controller.

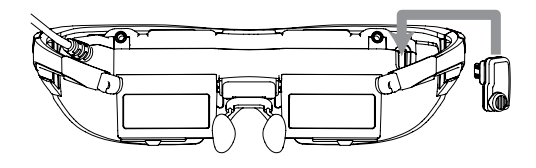

To install the Wrap Tracker:

- Plug the tracker into the port on the back of the display module, above and to the right of the right-hand display.
- Calibrate the Tracker using VR Manager.
- Note: Although the tracker connector looks similar to a mini-USB connector, it is not. Do not attempt to connect a USB device or cable into this port or plug the Tracker into a USB port.
- Note: Tracker support is required in an application for this device to work. Programming examples are demonstrated in the Vuzix SDK to assist in embedding support code. (For additional information, see "Developer Tools and Support" in the following chapter.)

The Tracker requires calibration before being used and periodically thereafter. If you connect your Tracker to a different computer, you should reset or zero the Tracker's gyro. If you move the tracker to a different location or rearrange nearby electronic devices, we suggest re-calibrating the tracker as the resulting magnetic field changes may adversely affect its calibration.

*Tip:* Periodically open VR Manager, face the eyewear forward, and press "Set Zero" to re-center the home position.

Refer to the "VR Manager" section for detailed information and instructions on calibrating the Tracker.

## USB Charger

A 2000mA USB charger is provided with the STAR 1200XLD. This charger is compatible with most types of electrical outlets from around the world.

See the separate USB Travel Charger Adapter User Manual for important safety information and instructions on changing its plugs.

## MHL Adapter – Micro USB to HDMI®

MHL (Mobile High-Definition Link) is a standard used primarily by tablets and smartphones to provide HDMI connectivity through a smaller micro USB port. It sends the audio and video signals through the micro USB connector and converts it to a HDMI signal for use on supported devices, such Vuzix eyewear equipped with a HDMI compatible Controller. The signal remains in digital format throughout the conversion process, avoiding quality is lost.

A Micro USB to HDMI MHL Adapter enables MHL device, such as an HTC EVO 3D or Samsung Galaxy S3, to connect to HDMI enabled eyewear models for audio and all of the HDMI supported video resolutions. It also supports 3D video and HDCP media protection when used with HDMI enabled Vuzix eyewear models.

Many MHL devices require an external power source to drive the adapter and to power the eyewear. In many cases this power requirement exceeded the output of typical USB ports on a computer. Though connecting to a computers USB will charge the eyewear Controller's battery if the eyewear is not in use, it may not provide sufficient power for indefinite use. For the shortest charge time and to enable indefinite use of an MHL connected eyewear session, supply power to the MHL Adapter from the power adapter provided with your eyewear, with no other USB devices connected.

| Compatible Mobile Devices |            |                 |
|---------------------------|------------|-----------------|
| Samsung                   | нтс        | LG              |
| Galaxy S III (GT-i9300)*  | One XL     | Optimus 4X HD   |
| Verizon Galaxy Nexus LTE  | One X      | Optimus LTE II  |
| Sprint Galaxy Nexus       | One S      | Optimus LTE Tag |
| Galaxy Nexus (i9250)      | EVO 4G LTE | Optimus 3D Max  |
| AT&T Galaxy Note LTE 5.3" | Raider     | Optimus 4X HD   |
| Galaxy Note 5.3"          | Velocity   | Optimus Vu      |

The following is a partial listing of MHL mobile devices from three popular manufacturers:

| Compatible Mobile Devices         |              |                  |
|-----------------------------------|--------------|------------------|
| Samsung                           | HTC          | LG               |
| Sprint Epic 4G Touch              | Vivid        | Verizon Spectrum |
| AT&T Galaxy S II Skyrocket (i727) | Rezound      | Prada            |
| T-Mobile Galaxy S II (T989)       | Amaze 4G     | Nitro HD         |
| AT&T Galaxy S II (i777)           | Sensation XE |                  |
| Galaxy S II (i9100)               | JetStream    |                  |
| Infuse                            | Sensation 4G |                  |
|                                   | EVO View 4G  |                  |
|                                   | EVO 3D       |                  |
|                                   | Sensation    |                  |
|                                   | Flyer        |                  |

Note: Some MHL devices, such as the Samsung Galaxy SIII, may require an additional 5-pin to 11pin Micro USB Adapter for MHL Adapter.

## **Connecting a MHL Adapter**

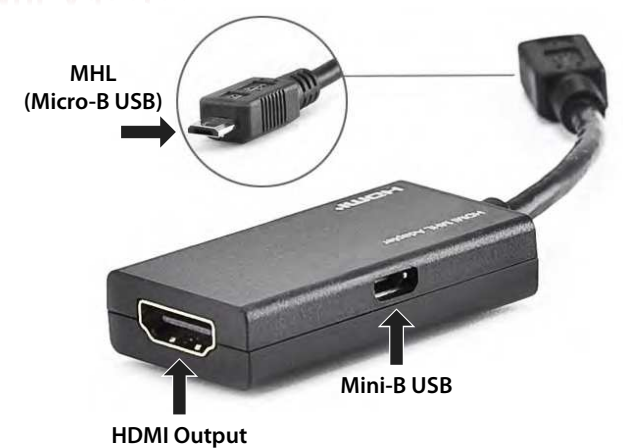

- Connect the MHL Adapter's "MHL / Micro-B USB" connector into the MHL port on your video device.
- Connect a "Mini-B USB" cable between the HML Adapter and a USB power source.

- *Tip:* For continuous playtime when using a MHL adapter connect both the MHL adapter and the eyewear's HDMI Controller to a power source, such as the USB Power Adapter provided. For maximum output, do not connect other devices to the USB Power Adapter.
  - Connect a HDMI cable between the HDMI port on the MHL Adapter and the HDMI port on the eyewear Controller.

# Section 4 Service and Support

From time to time you may have a question or you might encounter a challenge that requires assistance.

This Service and Support section is able to answer many of the commonly asked questions or direct you to someone able to assist with the less common questions.

## **Developer Tools and Support**

Vuzix works with a large number of software developers and academic institutions developing a variety of AR applications. One of the services we provide to assist in these efforts is an SDK that can be freely downloaded from our website and used without royalty for non-competing products, for private or commercial use.

## Vuzix AR/VR SDK

The Vuzix AR/VR SDK (Software Development Kit) is a set of development resources and examples that demonstrate the application of native support for special features and capabilities provided by certain models of Vuzix video eyewear. It is available for download from the Vuzix website and can be used royalty-free in any non-competing application, including commercial software.

#### SDK – Windows Version

Vuzix AR/VR SDK examples are provided in: C++, C# and XNA

The Vuzix AR/VR SDK demonstrates support for:

| OpenGL:  | Full screen and windowed mode |
|----------|-------------------------------|
| DirectX: | Full screen and windowed mode |
| XNA:     | Full screen and windowed mode |

MFC windowed mode application, demonstrating head tracking only support.

#### Product ID

The SDK demonstrates using "Product ID" to identify what products features and capabilities are operational. Different Vuzix eyewear models may feature different stereoscopy, head tracking and other technologies.

#### Head Tracking

The Wrap Tracker supports 3 degree (yaw, pitch and roll) of freedom for head tracking. RAW and Cooked output is available from the Wrap Tracker and is demonstrated in the SDK.

#### AR Extension

Support for the AR camera and ALVAR fiduciary markers provided by the Vuzix AR/VR SDK in its AR Extension, packed in a separate installer. It demonstrates the use of OpenCV for camera support.

## Acquiring Vuzix VR/AR SDK

The Vuzix AR/VR SDK is available for download and royalty free use in not competing applications, including commercial products. It can be downloaded from the Vuzix website's Support/Developer Program web page: <a href="https://www.vuzix.com/developer">www.vuzix.com/developer</a>

# Cleaning

Your eyewear is virtually maintenance free, requiring only occasional cleaning with a soft microfiber cloth. Do not spray cleaners onto the eyewear or any of its components or immerse them in water. If required, spray a small amount of optical lens cleaner on a microfiber cloth and use that to clean stubborn marks or oily film.

Never use solvents, abrasive cleaners or paper towel on your eyewear. These items will damage the lens coatings, permanently degrading the eyewear's image quality.

# Support Services

Customer Service and Technical and Warranty Support are provided only through the region office and distribution center from which the product originated. Due to importation, duty and other considerations these services cannot be provided for product purchased in another region.

Note: Technical support and product warranty cannot be provided for product not purchased or originating from that region. As an example, product purchased from a US online retailer cannot receive support or warranty service through our United Kingdom Customer Support services. Support service for U.S. product is provided exclusively by our U.S. Customer Service facilities.

If you are unsure of the correct region to contact for these services, please refer to the following list of distribution regions or ask the vendor providing the product:

| Japan:          | Japan only                                                               |
|-----------------|--------------------------------------------------------------------------|
| United Kingdom: | United Kingdom, Europe, Russia, Middle East, and Africa                  |
| United States:  | United States, Canada, Central & South America, Asia (other than Japan), |
|                 | Australia, and New Zealand                                               |

#### Product originating from the <u>United Kingdom</u>, please contact:

| Corporate Website:      | www.vuzix.com/uksite                |
|-------------------------|-------------------------------------|
| Email Customer Support: | vuzix@tmti.com                      |
| Customer Helpline:      | 0044 844 477 2977                   |
| Customer Service Hours: | 9 AM to 6 PM GMT Monday to Saturday |

#### Product originating from the <u>United States</u>, please contact:

| Corporate Website:      | www.vuzix.com               |
|-------------------------|-----------------------------|
| Email Customer Support: | technical_support@vuzix.com |
| Customer Helpline:      | (800) 436-7838              |
| Customer Service Hours: | 9 AM to 6 PM EST, weekdays  |

When requesting technical support, please provide the following information:

- Serial number, complete model name, and model number of your video eyewear.
- Make and model number of the audio video device being used.
- The name of any video content related to your support needs.
- Detailed explanation of the symptoms you are experiencing.

Note: Vuzix manufactures several models of eyewear, often with similar number sequences and model series name. As an example a "1200" could refer to no less than 6 different models and "STAR" could refer to 4 very different models. Please provide the complete model name, such as the "STAR 1200XLD" when seeking technical assistance or referencing your product.

#### 保証書

本書は、無料修理を行うことをお約束するものとなります。 修理の際には、本書を同封して送付下さい。 本書は再発行致しませんので、大切に保管して下さい。 Eメールサポート: japan@vuzix.com

の項目は必ずご記入下さい。

| 7 XH 1010 7 - FOX (1 |   |
|----------------------|---|
| 製品名 ※                |   |
| シリアルNO ※             |   |
| ご購入年月日 ※             |   |
| 販売店<br>店名/住所/電話 ※    |   |
|                      |   |
| フリガナ ※               |   |
| お客様名 ※               |   |
| フリガナ ※               |   |
| 法人名/部署名<br>(法人の場合)   |   |
|                      | Ŧ |
| ご住所 ※                |   |
| 電話 ※                 |   |
| FAX                  |   |
| Eメール                 |   |

保証期間(ご購入年月日から)1年

# Waste Electrical & Electronic Equipment

1. The equipment that you bought has required the extraction and use of natural resources for its production. It may contain hazardous substances that could impact health and the environment.

2. In order to avoid the dissemination of those substances in our environment and to diminish the pressure on the natural resources, we encourage you to use the appropriate take-back systems. Those systems will reuse or recycle most of the materials of your end life equipment in a sound way.

3. The crossed-out wheeled bin symbol invites you to use those systems.

4. If you need more information on the collection, reuse and recycling systems, please contact your local or regional waste administration.

5. You can also contact us for more information on the environmental performances of our products.

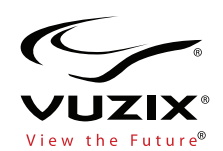

Vuzix, the Vuzix logo, View the Future, Wrap and STAR are trademarks of Vuzix Corporation registered in the U.S. and other countries. All other trademarks are the property of their respective owners. Vuzix Corporation accepts no responsibility for errors that may appear in this manual. Information contained within is subject to change without notice. Items represented by illustration or photograph may not be exactly as shown.

© 2013 Vuzix Corporation. All rights reserved.

Designed by Vuzix in New York.

Made in USA